### [12] ANSI/AGMA2101-D04 (歯車強度計算)

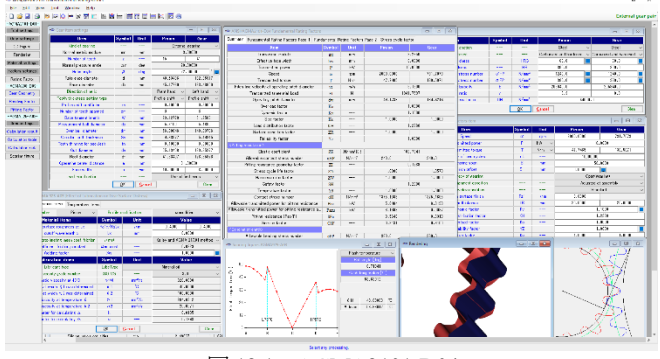

図 12.1 AGMA2101-D04

### 12.1 概要

ANSI/AGMA2001-C95の上位版としてANSI/AGMA2101-D04 ソ フトウェアを開発しました. 本ソフトウェアは, ANSI/AGMA2101 -D04の規格に基づいて歯車強度計算をします. また, 歯形の幾何 係数 (ZI, YJ)は, AGMA908-B89に基づき, フラッシュ温度など の計算はAGMA925-A03に基づいています.

### (1)適用規格

- 「ANSI/AGMA2101-D04」:Fundamental Rating Factors and Calculation Methods for Involute Spur and Helical Gear Teeth
- 「ANSI/AGMA 908-B89」:Geometry Factor for Determining the Pitting Resistance and Bending Strength of Spur, Helical and Herringbone Gear Teeth
- 「AGMA 925-A03」:Effect of Lubrication on Gear Surface Distress (2)歯車の種類

インボリュート平,はすば歯車(外歯車,内歯車) (3)工具

ホブおよびピニオンカッタ (プロチュバランス含む) (4)歯車の強さ

曲げ強さ、歯面強さ、寿命および幾何係数の詳細数値 (5)スカッフィング

すべり率、ヘルツ応力、油膜厚さ、フラッシュ温度のグラフと 摩耗およびスカッフィング発生確率などを計算します.

#### 12.2 初期設定

図 12.2 で基準ラックの設定を行い、図 12.3 で工具の設定をしま す. 工具の種類は、ホブとピニオンカッタを選択することができ ます.

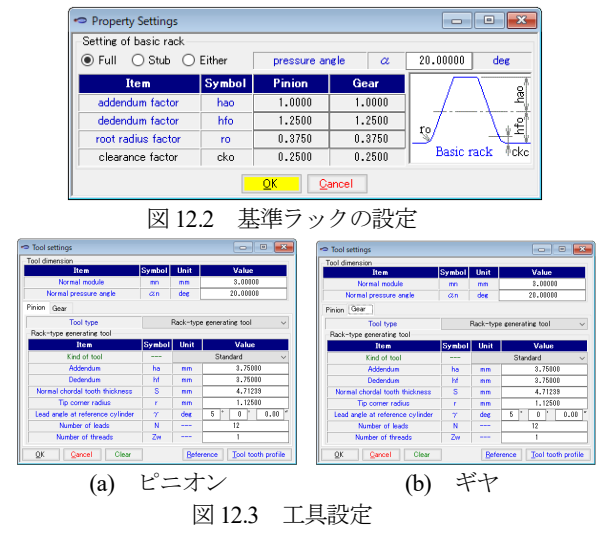

### 12.3 歯車諸元

歯車諸元入力画面を図 12.4 に, 歯車計算結果を図 12.5 に示します.

| <ul> <li>Gear item settings</li> </ul> |            |        |                   | - • ×                |  |
|----------------------------------------|------------|--------|-------------------|----------------------|--|
| Item                                   | Symbol     | Unit   | Pinion            | Gear                 |  |
| Kind of gearing                        |            |        | Externa           | lgearing v           |  |
| Normal metric module                   | mn         | mm     | 3                 | .00000               |  |
| Number of teeth                        | z          |        | 15                | 41                   |  |
| Normal pressure angle                  | αn         | deg    | 20                | .00000               |  |
| Helix angle                            | β          | deg    | 22                | .00000 * 🛄           |  |
| Reference diameter                     | d          | mm     | 48.53406          | 132.65977            |  |
| Base diameter                          | db         | mm     | 45.17780          | 123.48600            |  |
| Direction of helix                     |            |        | Right hand $\sim$ | Left hand $\sim$     |  |
| Tooth thickness setting type           |            |        | Profile shift v   | Profile shift $\sim$ |  |
| Profile shift coefficient              | xn         |        | 0.10000           | 0.20000              |  |
| Number of teeth spanned                | zm         |        | 3                 | 6                    |  |
| Base tangent length                    | W          | mm     | 23.12778          | 51.25691             |  |
| Measurement ball diameter              | dp         | mm     | 5.3100            | 5.1600               |  |
| Over ball diameter                     | dm         | mm     | 56.30846          | 140.83786            |  |
| Circular tooth thickness               | Sn         | mm     | 4.93077           | 5.14915              |  |
| Tooth thinning for backlash            | fn         | mm     | 0.10000           | 0.00000              |  |
| Out diameter                           | da         | mm     | 55.13406          | 139.85977            |  |
| Root diameter                          | df         | mm     | 41.63407          | 126.35978            |  |
| Operating center distance              | a          | mm     | 91.80000          |                      |  |
| Face width                             | b          | mm     | 10.00000          | 8.00000              |  |
| Lead modification                      |            |        | Unmodif           | ied leads $\sim$     |  |
|                                        | <u>0</u> K | Gancel |                   | Clear                |  |

図 12.4 歯車諸元入力画面

| Item                                | Symbol   | Hait | Pinio    |      |      | Gear     |     |
|-------------------------------------|----------|------|----------|------|------|----------|-----|
| Transverse module                   | mt       | mm   | -7 11110 |      | 295  | 20       |     |
| Transverse pressure angle           |          | der  |          | 21   | 492  | 72       |     |
| Effective free width                | Let how  | Ues  |          | 21   | 000  | 10       |     |
| Effective face wight                | 011      | mm   | 077.00   | 202  | .000 | 001 5045 |     |
| Test succits at its                 | με<br>V= | mm   | 0//.00   | 000  |      | 0.5000   | 10  |
| Addee door                          | Am       | mm   | 0.00     | 000  |      | 0.0000   | 10  |
| Radendum                            | na       | mm   | 3.30     | 000  |      | 0.1500   | 10  |
| Dedendum                            | ht       | mm   | 3.45     | 000  |      | 3.1500   | 10  |
| Whole depth                         | h        | mm   | 6.75     | 000  |      | 6.7500   | 10  |
| Glearance                           | C        | mm   | 1.05     | 308  |      | 1.0530   | 18  |
| Base helix angle                    | βb       | deg  | 20       | 36   | _1   | 38.21    |     |
| Operating transverse pressure angle | αw       | deg  | 23 *     | 16   |      | 14.73    | ~   |
| Operating pitch diameter            | dw       | mm   | 49.17    | 857  |      | 134.4214 | 13  |
| Transverse circular pitch           | pbt      | mm   |          | 9    | 462  | 02       |     |
| Normal circular pitch               | pbn      | mm   |          | 8    | 856  | 39       |     |
| Contact length                      | ga       | mm   |          | 12   | 366  | 08       |     |
| Transverse contact ratio            | εα       |      |          | 1    | 306  | 92       |     |
| Overlap ratio                       | εβ       |      |          | 0    | .817 | 98       |     |
| Total contact ratio                 | ε γ      |      |          | 1    | 624  | 89       |     |
| Sliding ratio (tip side)            | σa       |      | 0.52     | 613  |      | 0.7140   | 1   |
| Sliding ratio (root side)           | σb       |      | -2.49    | 667  |      | -1.1102  | 28  |
| Span measurement (design)           | W        | mm   | 23.02    | 7777 |      | 51.2569  | 910 |
| Over balls diameter(design)         | dmʻ      | mm   | 56.08    | 2111 |      | 140.8378 | 362 |
| Circular tooth thickness(design)    | Sn'      | mm   | 4.82     | 4353 |      | 5.1491   | 153 |
| Transverse tooth thickness(design)  | Sť       | mm   | 5.20     | 3233 |      | 5.5535   | 541 |
| Transverse span measurement         | Wa       | mm   | 24.60    | 2475 |      | 54.7618  | 387 |
| Chordal height                      | hj       | mm   | 3.40     | 759  |      | 3.6429   | 35  |
| Chordal tooth thickness             | Sj       | mm   | 4.81     | 848  |      | 5.1482   | 20  |
| Basic rack addendum factor          | hac      |      | 1.00     | 000  |      | 1.0000   | 00  |
| Basic rack dedendum factor          | hfc      |      | 1.25     | 000  |      | 1.2500   | 00  |
| Backlash(transverse)                | it       | mm   |          | 0    | 397  | 03       |     |
| Backlash(normal)                    | in       | mm   |          | 0    | 338  | 17       |     |

図 12.5 歯車寸法

### 12.4 歯形図

```
歯形かみ合いを図 12.6 にレンダリングを図 12.7 に示します.
```

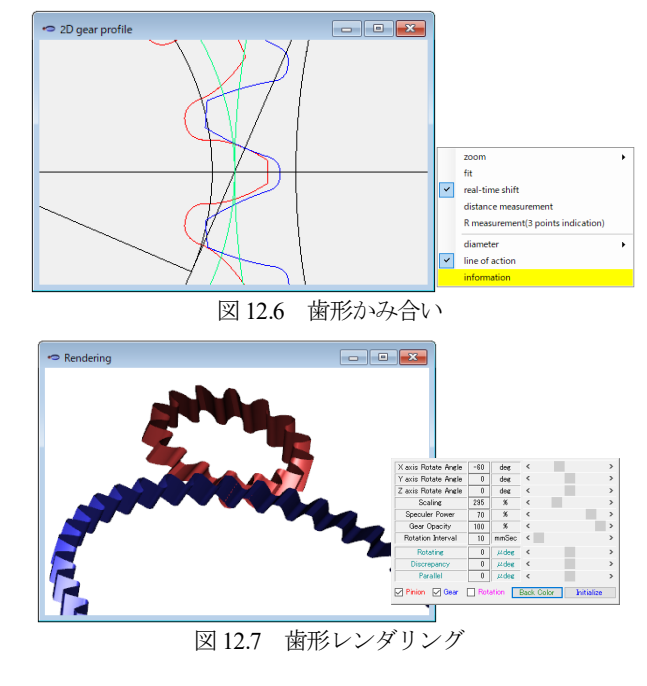

### 12.5 材料入力

図 12.8 に材料設定画面を示します. 硬度や許容応力値は, 図 12.9 で入力できますが,任意に設定することができます.

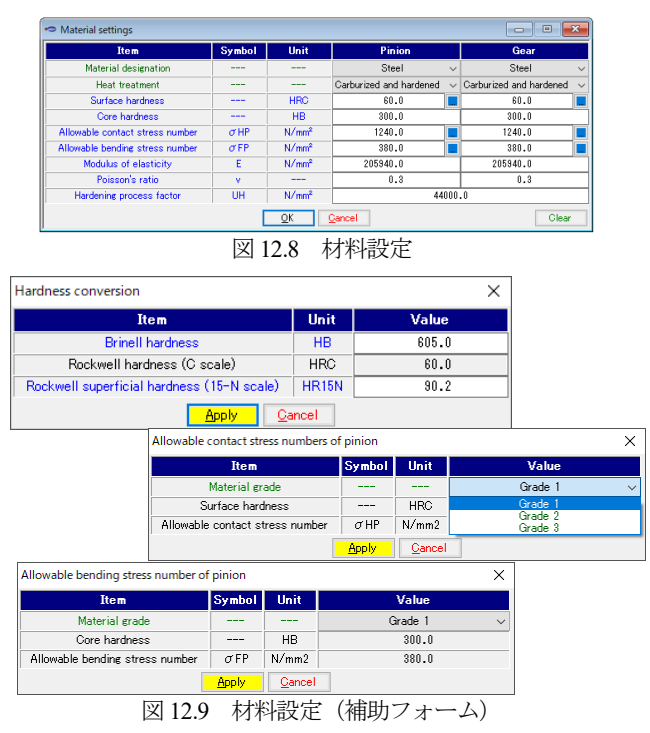

#### 12.6 動力および係数入力

- (1) 動荷重係数,荷重分配係数などは[TAB]で理論値が入力され ます.
- (2) 荷重の作用位置は、歯先荷重または外の最悪荷重点(HPSTC) を選択することができます.
- (3) 係数の意味や図およびグラフは規格原本をご覧ください.
- 図 12.10 に動力および係数入力画面を示します.

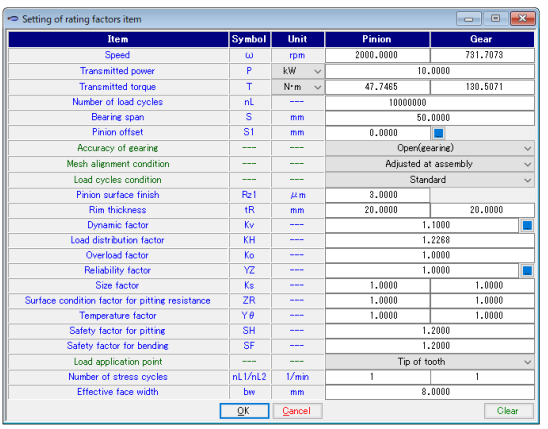

図 12.10 動力及び係数設定

| Dynamic factor Kv              |              |      | ×                               |      |
|--------------------------------|--------------|------|---------------------------------|------|
| Item                           | Symbol       | Unit | Value                           |      |
| Transmitted tangential load    | Ft           | N    | 1941.76035                      |      |
| Incremental dynamic tooth load | Fd           | N    |                                 |      |
| Dynamic factor                 | Kv           |      |                                 |      |
| Appl                           | y <u>C</u> a | ncel |                                 |      |
|                                |              |      | Reliability Factor YZ           | ×    |
|                                |              |      | Requirement of application      | YZ   |
|                                |              |      | Fewer than one failure in 10000 | 1.50 |
|                                |              |      | Fewer than one failure in 1000  | 1.25 |
|                                |              |      | Fewer than one failure in 100   | 1.00 |
|                                |              |      | Fewer than one failure in 10    | 0.85 |
|                                |              |      | Fewer than one failure in 2     | 0.70 |
|                                |              |      | <u>Apply</u>                    |      |
| <b>汉</b>                       | 12.11        | 補    | 助フォームの例                         |      |

### 12.7 強度結果

強度計算結果を図 12.12~12.15 に示します. 強度結果の一覧は, 図 12.12 で解りますが, 詳細数値については図 12.13 および図 12.14 をご覧ください.図 12.15 の寿命は,負荷かみ合い数と Z<sub>N</sub>および Y<sub>N</sub>の関係から計算しています.

| Summary Fundamental Rating Factors Page 1 Fund       | lamental R | ating Factors Pa  | age 2 Stress cycle fact | or        |
|------------------------------------------------------|------------|-------------------|-------------------------|-----------|
| Item                                                 | Symbol     | Unit              | Pinion                  | Gear      |
| Transverse module                                    | mt         | mm                | 3                       | .2356     |
| Effective face width                                 | bw         | mm                | 8                       | .0000     |
| Transmitted power                                    | P          | kW                | 10                      | .0000     |
| Speed                                                | ø          | rpm               | 2000.0000               | 731.7073  |
| Transmitted torque                                   | Т          | N•m               | 47.7485                 | 130.5071  |
| Pitch line velocity at operating pitch diameter      | vt         | m/s               | 5                       | . 1500    |
| Transmitted tangential Load                          | Ft         | N                 | 1941                    | .7597     |
| Operating pitch diameter                             | dw         | mm                | 49.1786                 | 134.4214  |
| Overload factor                                      | Ko         |                   | 1                       | .0000     |
| Dynamic factor                                       | Kv         |                   | 1                       | . 1000    |
| Size factor                                          | Ks         |                   | 1.0000                  | 1.0000    |
| Load distribution factor                             | KH         |                   | 1                       | .2268     |
| Surface condition factor                             | ZR         |                   | 1.0000                  | 1.0000    |
| Reliability factor                                   | Yz         |                   | 1                       | .0000     |
| <pitting resistance=""></pitting>                    |            |                   |                         |           |
| Elastic coefficient                                  | ZE         | [N/mm²]0.5        | 189                     | .7841     |
| Allowable contact stress number                      | σHP        | N/mm²             | 1240.0                  | 1240.0    |
| Pitting resistance geometry factor                   | ZI         |                   | 0                       | . 1269    |
| Stress cycle life factor                             | ZN         |                   | 1.0000                  | 1.0579    |
| Hardness ratio factor                                | ZW         |                   | 1.0000                  | 1.0000    |
| Safety factor                                        | SH         |                   | 1                       | .2000     |
| Temperature factor                                   | Yθ         |                   | 1.0000                  | 1.0000    |
| Contact stress number                                | σH         | N/mm <sup>2</sup> | 1375.1665               | 1375.1665 |
| Allowable transmitted power for pitting resistance   | Paz        | kW                | 5.6464                  | 6.3193    |
| Allowable transmitted power for pitting resistance a | Pazu       | k₩                | 8.1308                  | 9.0997    |
| Pitting resistance (Paz/P)                           | SFc        |                   | 0.5646                  | 0.6319    |
| Service factor                                       | CSF        |                   | 0.8131                  | 0.9100    |
| <bending strength=""></bending>                      |            |                   |                         |           |
| Allowable bending stress number                      | σFP        | N/mm <sup>2</sup> | 380.0                   | 380.0     |
| Bending strength geometry factor                     | YJ         |                   | 0.2953                  | 0.3473    |
| Rim thickness factor                                 | KB         |                   | 1.0000                  | 1.0000    |
| Stress cycle life factor                             | YN         |                   | 1.0176                  | 1.0360    |
| Safety factor for bending                            | SF         |                   | 1                       | .2000     |
| Bending stress number                                | σF         | N/mm <sup>2</sup> | 342.8032                | 291.4818  |
| Allowable bending stress number                      | σF         | N/mm²             | 322.2538                | 328.0735  |
| Allowable transmitted power for bending strength     | Pay        | kW                | 9.4005                  | 11.2554   |
| Allowable transmitted power for bending strength at  | Payu       | kW                | 11.2807                 | 13.5064   |
| Bending strength (Pay/P)                             | SFt        |                   | 0.9401                  | 1.1255    |
| Service factor                                       | KSF        |                   | 1,1281                  | 1.3506    |

図 12.12 強度計算結果

| Summary                       | Fundamental Rating Factors Page 1 Fu       | ndamental R | ating Factors     | Page 2 Stress cycle fac | tor       |
|-------------------------------|--------------------------------------------|-------------|-------------------|-------------------------|-----------|
|                               | Item                                       | Symbol      | Unit              | Pinion                  | Gear      |
|                               | Contact stress number                      | σH          | N/mm <sup>2</sup> | 1375.1665               | 1375.1665 |
|                               | Operating pitch diameter                   | dw          | mm                | 49.1786                 | 134.4214  |
| Allowabl                      | e transmitted power for pitting resistance | Paz         | k₩                | 5.6464                  | 6.3193    |
| Con                           | act load factor for pitting resistance     | K           | N/mm <sup>2</sup> | 6                       | .7411     |
|                               | Gear ratio factor                          | CG          |                   | 0                       | .7321     |
| Stress                        | cycle life factor for pitting resistance   | ZN          |                   | 1.0000                  | 1.0579    |
| Allowable contact load factor |                                            | Kaz         | N/mm <sup>2</sup> | 3.8063                  | 4.2599    |
|                               | Bending stress number                      | σF          | N/mm <sup>2</sup> | 342.8032                | 291.4818  |
|                               | Rim thickness factor                       | KB          |                   | 1.0000                  | 1.0000    |
|                               | Transverse metric module                   | mt          | mm                | 3.2356                  |           |
|                               | Allowable bending stress number            | σF          | N/mm <sup>2</sup> | 322.2538                | 328.0735  |
| Stres:                        | s cycle life factor for bending strength   | YN          |                   | 1.0176                  | 1.0360    |
| Allowab                       | e transmitted power for bending strength   | Pay         | k₩                | 9.4005                  | 11.2554   |
|                               | Unit load for bending strength             | UL          | N/mm <sup>2</sup> | 80                      | .9067     |
| Alk                           | wable unit load for bending strength       | Uay         | N/mm <sup>2</sup> | 76.0567                 | 91.0634   |
|                               | Back-up ratio                              | mB          |                   | 2.9630                  | 2.9630    |
|                               | Transmitted tangential Load                | Ft          | N                 | 1941                    | .7597     |
| Pitch I                       | ine velocity at operating pitch diameter   | vt          | m/s               | 5                       | .1500     |

図 12.13 強度計算結果(詳細1)

| Summary Fundamental Rating Factors Page 1 Fun        | damental F | ating Factors     | Page 2 Stress cycle facto | r       |
|------------------------------------------------------|------------|-------------------|---------------------------|---------|
| Item                                                 | Symbol     | Unit              | Pinion                    | Gear    |
| Allowable transmitted power for pitting resistance a | Pazu       | k₩                | 8.1308                    | 9.0997  |
| Allowable transmitted power for bending strength at  | Payu       | kW                | 11.2807                   | 13.5064 |
| Allowable transmitted power for gear set             | Pa         | kW                | 8.1308                    | 9.0997  |
| Elastic coefficient                                  | ZE         | [N/mm²]0.5        | 189.                      | 7841    |
| Hardness ratio factor for pitting resistance         | ZW         |                   | 1.0000                    | 1.0000  |
| Face load distribution factor                        | KHβ        |                   | 1.1                       | 2268    |
| Lead correction factor                               | KHmc       |                   | 1.0000                    |         |
| Pinion proportion factor                             | KHpf       |                   | 0.0250                    |         |
| Pinion proportion modifier                           | KHpm       |                   | 1.0000                    |         |
| Mesh alignment factor                                | KHma       |                   | 0.:                       | 2522    |
| Mesh alignment correction factor                     | KHe        |                   | 0.1                       | 3000    |
| Minimum effective case depth at pitch line           | hemin      | mm                | 0.:                       | 3961    |
| Hardening process factor                             | UH         | N/mm <sup>2</sup> | 44000.0                   | 1000    |
| Maximum effective case depth                         | hemax      | mm                | 1.0468                    | 1.2000  |
| Minimum total case depth for nitrided gears          | hemin      | mm                | *****                     | 86488   |
| Core hardness coefficient                            | Uc         |                   | 2.1000                    | 2.1000  |
| Load distribution factor under overload conditions   | KHs        |                   | 1.1                       | 0745    |

図 12.14 強度計算結果(詳細2)

| Summary Fundamental Rating Factors Page 1 F | undamental Re | ating Factors | Page 2 Stress cycle fact | lor       |
|---------------------------------------------|---------------|---------------|--------------------------|-----------|
| Terms of pitting resistance                 | Symbol        | Unit          | Pinion                   | Gear      |
| Pitting resistance (Pa/P)                   | SFc           |               | 0.5646                   | 0.6319    |
| Service factor for pitting resistance       | CSF           |               | 0.8131                   | 0.9100    |
| Pitting resistance stress cycle factor      | ZN'           |               | 1.3308                   | 1.3308    |
| Number of load cycles                       | nL            |               | 6.075E+04                | 6.075E+04 |
| Life time of pitting resistance             | Lp            | hours         | 5.062E-01                | 1.384E+00 |
| Terms of bending strength                   | Symbol        | Unit          | Pinion                   | Gear      |
| Bending strength (Pay/P)                    | SFt           |               | 0.9401                   | 1.1255    |
| Service factor for bending strength         | KSF           |               | 1.1281                   | 1.3506    |
| Bending strength stress cycle factor        | YN            |               | 1.0825                   | 0.9205    |
| Number of load cycles                       | nL            |               | 2.138E+06                | 2.810E+09 |
| Life time of bending strength               | Lb            | hours         | 1.781E+01                | 6.400E+04 |

図 12.15 強度計算結果(寿命)

| 幾何係数(YJ, ZI)の計算結果を図 12.16~12.18 に示 | します. |
|------------------------------------|------|
|------------------------------------|------|

| AGMA908-B89 Basic Gear Geometry      |        |      | - • ×   |
|--------------------------------------|--------|------|---------|
| Terms of basic gear geometry         | Symbol | Unit | Value   |
| Gear Ratio                           | mG     |      | 2.7333  |
| Pinion reference pitch radius        | R1     | mm   | 8.0890  |
| Gear reference pitch radius          | R2     | mm   | 22.1100 |
| Standard transverse pressure angle   | Φ      | deg  | 21.4327 |
| Pinion base radius                   | Rb1    | mm   | 7.5296  |
| Gear base radius                     | Rb2    | mm   | 20.5810 |
| Operating transverse pressure angle  | Φr     | deg  | 23.2708 |
| Transverse base pitch                | pb     | mm   | 3.1540  |
| Normal base pitch                    | pN     | mm   | 2.9521  |
| Base helix angle                     | ΨЬ     | deg  | 20.6106 |
| First distance along line of action  | C1     | mm   | 1.1451  |
| Second distance along line of action | C2     | mm   | 2.1131  |
| Third distance along line of action  | C3     | mm   | 3.2382  |
| Fourth distance along line of action | C4     | mm   | 4.2991  |
| Fifth distance along line of action  | C5     | mm   | 5.2671  |
| Sixth distance along line of action  | C6     | mm   | 12.0893 |
| Active length of line of contact     | Z      | mm   | 4.1220  |
| Transverse contact ratio             | mp     |      | 1.3069  |
| Axial pitch                          | Px     | mm   | 8.3864  |
| Axial contact ratio                  | mF     | mm   | 0.3180  |
| Fractional part of mF                | na     | mm   | 0.3180  |
| Effective face width at mn = 1.0     | F      | mm   | 2.6667  |
| Minimum length of contact Lines      | Lmin   | mm   | 2.8490  |
| Load sharing ratio                   | mN     |      | 1.0000  |
| Operating helix angle                | Ψr     | deg  | 22.2638 |
| Operating normal pressure angle      | Φnr    | deg  | 21.7026 |

図 12.16 幾何係数 (AGMA925-A03)

| Admission up ochaing strength deometry ractor             |             |              |            |            |
|-----------------------------------------------------------|-------------|--------------|------------|------------|
| Bending Strength Geometry Factor Page 1 Bending Stre      | ingth Geome | try Factor P | age 2      |            |
| Terms of Bending strength geometry factor                 | Symbol      | Unit         | Pinion     | Gear       |
| Bending strength geometry factor                          | YJ          |              | 0.2953     | 0.3473     |
| Virtual spur number                                       | n           |              | 18.8189    | 51.4383    |
| Reference pitch radius of virtual spur gear               | m           | mm           | 9.4094     | 25.7191    |
| Virtual base radius                                       | mb          | mm           | 8.8420     | 24.1681    |
| Virtual outside radius                                    | ma          | mm           | 10.5094    | 26.9191    |
| Pressure angle at load application point                  | ΦnW         | deg          | 32.7184    | 26.1292    |
| First distance along line of action of virtual spur gear  | Cn1         | mm           | 1.2829     | 7.4576     |
| Fourth distance along line of action of virtual spur gear | Cn4         | mm           | 4.2351     | 10.4097    |
| Sixth distance along line of action of virtual spur gear  | Cn6         | mm           | 13.1381    | 13.1381    |
| Generating rack shift coefficient                         | ×g          |              | 0.0513     | 0.2000     |
| Amount gear tooth is thinned for backlash                 | ∆sn         | mm           | 0.0355     | 0.0000     |
| Normal circular tooth thickness measured on reference     | sn          | mm           | 1.6081     | 1.7164     |
| Load angle                                                | ΦnL         | deg          | 31.0592    | 25.3394    |
| Virtual load radius                                       | mL          | mm           | 10.3218    | 26.7408    |
| Virtual tooth number of tool                              | no          |              | 12545.9172 | 12545.9172 |
| Reference pitch radius of virtual tool                    | mo          | mm           | 6272.9586  | 6272.9586  |
| Virtual base radius of tool                               | mbo         | mm           | 5894.6529  | 5894.6529  |
| Addendum modification coefficient of tool                 | XO          |              | 0.0000     | 0.0000     |
| Nominal tool addendum                                     | hao         | mm           | 1.2500     | 1.2500     |
| Outside diameter of tool                                  | Roc         | mm           | 5001.2500  | 5001.2500  |
| Standard pitch radius of tool                             | Rc          | mm           | 5000.0000  | 5000.0000  |
| Stock allowance per side of gear tooth                    | us          | mm           | 0.0000     | 0.0000     |
| Amount of effective protuberance tool                     | δao         | mm           | 0.0000     | 0.0000     |
| Radius to center "S" of tool tip radius                   | rsno        | mm           | 6273.8336  | 6273.8336  |
| Pressure angle at point "S" on tool                       | Φns         | deg          | 20.0219    | 20.0219    |
| Angle to center "S" of tool tip radius                    | λns         | deg          | 0.0012     | 0.0012     |

図 12.17 幾何係数 (YJ, 1/2)

| Terms of pitting resistance geometry factor                              | Symbol | Unit | Value   |
|--------------------------------------------------------------------------|--------|------|---------|
| Pitting resistance geometry factor                                       | ZI     |      | 0.1269  |
| Pinion operating pitch diameter                                          | d      | mm   | 16.3929 |
| Mean radius of pinion                                                    | Rm1    | mm   | 8.2395  |
| Radius of curvature of the pinion profiles at point of contact stress ca | ρ1     | mm   | 2.1131  |
| Radius of curvature of the gear profiles at point of contact stress cal  | ρ2     | mm   | 9.9762  |
| Helical overlap factor                                                   | CΨ     |      | 1.1394  |
| Radius of curvature of pinion profile at mean radius of the pinion       | .⊘m1   | mm   | 3.3458  |
| Radius of curvature of gear profile at mean radius of the gear           | .0 m2  | mm   | 8.7435  |

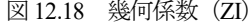

### 12.8 スカッフィング評価

AGMA925-A03 に基づいてフラッシュ温度や油膜厚さなど,また,スカッフィング発生確率の計算をします.計算結果を図 12.19 ~12.24 に示します.

- (1) 歯面粗さは Ra(µm)で入力してください.
- (2) 潤滑油(ISO 粘度グレード)はVG32~VG3200を選択することができます.また,範囲外の場合は動粘度,平均温度などを入力することができます.
- (3) 摩擦係数の方式は、AGMA217.01, Benedict and Kelley,任意 を選択する事ができますが、ここでの計算は歯面上の摩擦係 数は一定としています.
- (4) 摩耗とスカッフィングの発生確率を図 12.23 および図 12.24 に示します.
- (5) すべり率,ヘルツ応力,フラッシュ温度,油膜厚さなどのグ ラフを図 12.25 に示します.

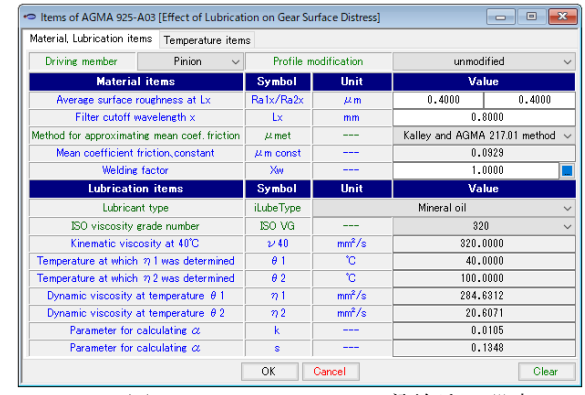

図 12.19 スカッフィング評価なの設定

| <ul> <li>Calculation table AGMA925-A03</li> </ul> |                  |                   |                         |         |   |  |
|---------------------------------------------------|------------------|-------------------|-------------------------|---------|---|--|
| Load shar                                         | ing ratio and bH | Flash temperature | Specific film thickness |         |   |  |
| Index                                             | € [deg]          | ΧГ                | ∕n[mm]                  | bH[mm]  | ^ |  |
| A                                                 | 8.71341          | 0.33333           | 3.32254                 | 0.06666 |   |  |
| В                                                 | 16.07945         | 1.00000           | 5.58900                 | 0.14974 |   |  |
| C                                                 | 24.64080         | 1.00000           | 7.59889                 | 0.17461 |   |  |
| D                                                 | 32.71341         | 1.00000           | 8.87920                 | 0.18874 |   |  |
| E                                                 | 40.07945         | 0.33333           | 9.52674                 | 0.11287 |   |  |
| 1                                                 | 8.71341          | 0.33333           | 3.32254                 | 0.06666 |   |  |
| 2                                                 | 10.02032         | 0.39247           | 3.76093                 | 0.07695 |   |  |
| 3                                                 | 11.32724         | 0.45162           | 4.18367                 | 0.08707 |   |  |
| 4                                                 | 12.63416         | 0.51076           | 4.59077                 | 0.09699 |   |  |
| 5                                                 | 13.94108         | 0.56990           | 4.98223                 | 0.10673 |   |  |
| 6                                                 | 15.24800         | 0.62904           | 5.35805                 | 0.11629 |   |  |
| 7                                                 | 16.55492         | 1.00000           | 5.71823                 | 0.15147 |   |  |
| 8                                                 | 17.86184         | 1.00000           | 6.06276                 | 0.15596 |   |  |
| 9                                                 | 19.16875         | 1.00000           | 6.39166                 | 0.16014 |   |  |
| 10                                                | 20.47567         | 1.00000           | 6.70491                 | 0.16401 |   |  |
| 11                                                | 21.78259         | 1.00000           | 7.00252                 | 0.16761 |   |  |
| 12                                                | 23.08951         | 1.00000           | 7.28449                 | 0.17095 | ¥ |  |

図 12.20 計算結果(荷重分担)

| 🗢 Calcu  | ulation table AGN                | /A925-A03         |             |               |                   |         | ×      |  |
|----------|----------------------------------|-------------------|-------------|---------------|-------------------|---------|--------|--|
| Load sh  | aring ratio and b                | H Flash temper    | ature Speci | fic film thic | kness             |         |        |  |
|          | Des                              | cription          | Symbol      | Unit          | Va                | lue     |        |  |
|          | Dynamic vi                       | iscosity at 40°C  |             | η1            | mPa•              | 1200    |        |  |
|          | Dynamic vi                       | scosity at 100°C  |             | n 2           | mPa-              | 7090    |        |  |
|          | Fa                               | actor c           |             | с             |                   | 9.092   |        |  |
|          | Fa                               | actor d           |             | d             |                   | -3.48   | 87058  |  |
| Factor k |                                  |                   |             | k             |                   | 0.01    | 10471  |  |
| Factor s |                                  |                   |             | s             | 0.13              |         | 34800  |  |
|          | μmet - use Kelly and AGMA 217.01 |                   |             |               |                   | 1       | 1      |  |
|          | Surface rou                      | ghness constant   |             | CRavex        | 1.54              |         | 47945  |  |
| M        | lean coefficient c               | f friction,const. | (Eq85)      | µ mconst      | 0.09              |         | 32877  |  |
| Т        | 'he max. flash te                | mp. occurs at po  | int (2)     | θ flmax       | °C 57.8           |         | 864859 |  |
| Dyna     | mic viscosity at                 | the gear tooth te | emperature  | η M           | mPa•s 284.63      |         | 31200  |  |
|          | Pressure-vis                     | cosity coefficien | nt          | a             | mm <sup>2</sup> / | N 0.02  | 2500   |  |
| Index    | К                                | μm                | ΧГ          | b             | Н                 | vs[m/s] | v ^    |  |
| A        | 0.80000                          | 0.09288           | 0.333       | 33            | 0.06666           | 1.79630 |        |  |
| В        | 0.80000                          | 0.09288           | 1.000       | 00            | 0.14974           | 0.96556 |        |  |
| C        | 0.80000                          | 0.09288           | 1.000       | 00            | 0.17461           | 0.00000 |        |  |
| D        | 0.80000                          | 0.09288           | 1.000       | 00            | 0.18874           | 0.91043 | ~      |  |
| <        |                                  |                   |             | 1             |                   |         | >      |  |

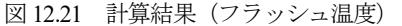

| 🗢 Calcu  | lation table AGM    | A925-A03          |             |          |            |         |           | x        |  |
|----------|---------------------|-------------------|-------------|----------|------------|---------|-----------|----------|--|
| Load sha | aring ratio and bH  | Flash temperat    | ture Specif | fic film | thick      | ness    |           |          |  |
|          | Desci               | ription           | Symb        | bol      | Unit       | Value   |           |          |  |
| Mi       | inimum film thickn  | ess found at poir | nt (2)      | hmin     | hmin(2) µm |         | 1.341018  | 1.341018 |  |
| Min.     | specific film thick | ness found at po  | oint (B)    | λm       | in         |         | 4.421926  | 4.421926 |  |
|          | Tooth te            | mperature         |             | θ N      | 4          | °C      | 40.000000 |          |  |
|          | Maximum flas        | sh temperature    |             | θflm     | nax        | °C      | 57.864859 |          |  |
|          | Minimum fil         | lm thickness      |             | hmi      | n          | μm      | 1.341018  |          |  |
|          | Maximum cont        | act temperature   |             | θBm      | nax        | °C      | 97.864855 |          |  |
| Index    | U                   | W                 | Hc          |          | ł          | nc[µm]  | λ 2bH     | ^        |  |
| A        | 6.123398e-10        | 0.00016           | 3.84341     | 2e-04    |            | 1.27699 | 5.52986   |          |  |
| В        | 4.074215e-10        | 0.00028           | 2.73839     | 9e-04    |            | 1.53049 | 4.42193   |          |  |
| C        | 3.367590e-10        | 0.00021           | 2.47604     | 3e-04    |            | 1.88152 | 5.03425   |          |  |
| D        | 3.181383e-10        | 0.00018           | 2.41810     | 6e-04    |            | 2.14708 | 5.52548   |          |  |
| E        | 3.219743e-10        | 0.00006           | 2.74054     | 0e-04    |            | 2.61084 | 8.68838   |          |  |
| 1        | 6.123398e-10        | 0.00016           | 3.84341     | 2e-04    |            | 1.27699 | 5.52986   |          |  |
| 2        | 5.524064e-10        | 0.00016           | 3.56565     | 8e-04    |            | 1.34102 | 5.40471   |          |  |
| 3        | 5.068745e-10        | 0.00017           | 3.34882     | 9e-04    |            | 1.40104 | 5.30863   |          |  |
| 4        | 4.713000e-10        | 0.00018           | 8.17528     | 0e-04    |            | 1.45768 | 5.23299   |          |  |
| 5        | 4.429071e-10        | 0.00018           | 3.03355     | 0e-04    |            | 1.51139 | 5.17230   |          |  |
| _        | 1 100301 10         | 0.00010           | 0.01010     |          |            | 1.000.1 | F 10001   | ~        |  |

図 12.22 計算結果(油膜厚さ)

| Risk of scuffing and wear AGMA925-A03        |           |      |                      |  |  |  |  |
|----------------------------------------------|-----------|------|----------------------|--|--|--|--|
| Scuffing Wear                                |           |      |                      |  |  |  |  |
| Risk of scuffing                             | Symbol    | Unit | Value                |  |  |  |  |
| Method of calculating scuffing temperature   | θsmet     |      | 1.000000             |  |  |  |  |
| Mean scuffing temperature                    | θs        | °C   | 253.354593           |  |  |  |  |
| Probability of scuffing                      | Symbol    | Unit | Value                |  |  |  |  |
| Maximum contact temperature                  | У         | °C   | 97.864859            |  |  |  |  |
| Mean scuffing temperature                    | μу        | °C   | 253.354593           |  |  |  |  |
| Approx. standard deviation of scuffing temp. | σy        | °C   | 38.003189            |  |  |  |  |
| Standard normal variable, x =                | (y-μy)/σy |      | -4.091492            |  |  |  |  |
| Probability of scuffing Pscuff               |           |      | Pscuff = 0% or lower |  |  |  |  |
| Based on AGMA925-A03 Table 5, scuffing risk  |           |      | Low                  |  |  |  |  |

図 12.23 計算結果 (スカッヒング発生確率)

| Risk of scuffing and wear AGMA925-A03         |           |      |          | - • •    |
|-----------------------------------------------|-----------|------|----------|----------|
| Scuffing Wear                                 |           |      |          |          |
| Risk of wear                                  | Symbol    | Unit | Valu     | 16       |
| Average surface roughness                     | Ra1x/Ra2x | μm   | 0.400000 | 0.400000 |
| Root mean square roughness at Lx              | Rq1x/Rq2x | μm   | 0.444000 | 0.444000 |
| Arithmeticaverage of Ra1x and Ra2x at Lx      | Rqxavg    | μm   | 0.444000 |          |
| Minimum specific film thickness               | λmin      |      | 4.421926 |          |
| Pitch line velocity is less than 5 m/s        | vt        | m/s  | 5.149968 |          |
| Mean minimum specific film thickness (Eq.110) | μλMin     | μm   | 0.566729 |          |
| Std. dev. of min. spec. film thk. (Eq. 111)   | σλMin     | μm   | 0.255497 |          |
| Probability of wear                           | Symbol    | Unit | Valu     | 16       |
| Minimum specific film thickness               | У         |      | 4.421926 |          |
| Mean minimum specific film thickness          | μу        |      | 0.5      | 66729    |
| Standard deviation of the min. specific film  | бy        |      | 0.2      | 55497    |
| Probability of wear                           |           |      | < 5      | x        |

図 12.24 計算結果 (摩耗発生確率)

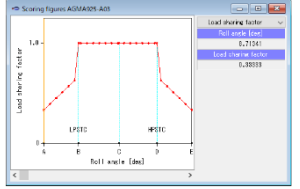

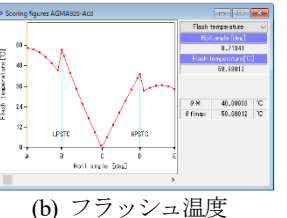

(a) 荷重分担

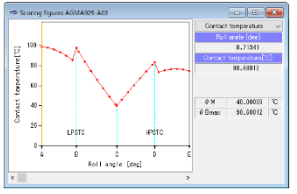

(c) 接触温度

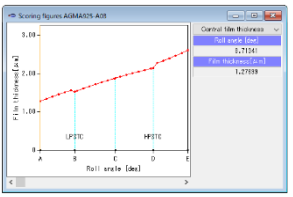

0.7114

(d) 油膜厚さ

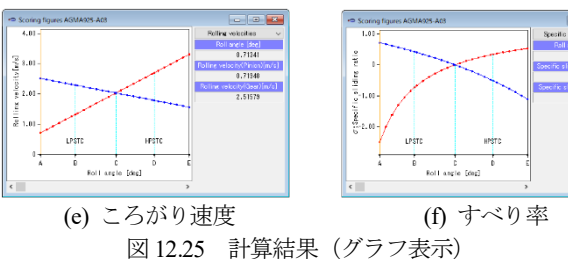

### 12.9 その他機能

- (1) データ管理画面を図 12.26~12.28 に示します.
- (2) 印刷選択画面を図 12.29 に示します.
- (3) 計算結果をクリップボードに出力することができます.

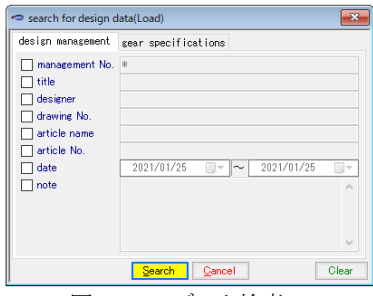

図 12.26 データ検索(1)

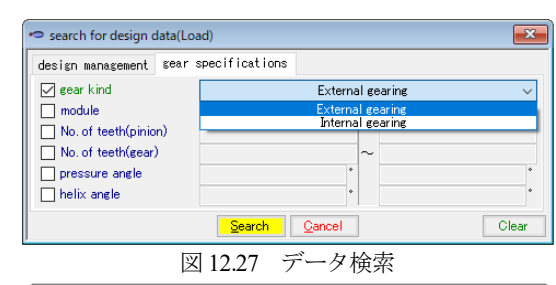

| No. | management No.    | title    | Gear kind | nodu |
|-----|-------------------|----------|-----------|------|
| 1   | Catalog-1-check-1 |          | External  |      |
| 2   | Catalog-External  | カタログ(外歯) | External  | 1    |
| 3   | check-0           |          | External  |      |
| 4   | check-1           |          | External  | 1    |
|     |                   |          |           | >    |

図 12.28 設計データの選択

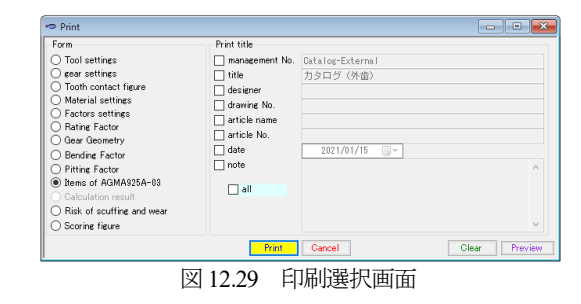

### (4) HELP 機能

操作で不明な場合,対象画面をアクティブにして[F1]キーを押 すことで図 12.30 のような画面を表示します.

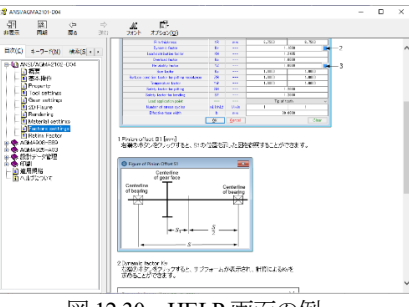

図 12.30 HELP 画面の例

(5) ソフトウェアを改正した場合などは、新しいソフトウェアを クラウドに置きますので図 12.31 のように「Download」で更新す ることができます.

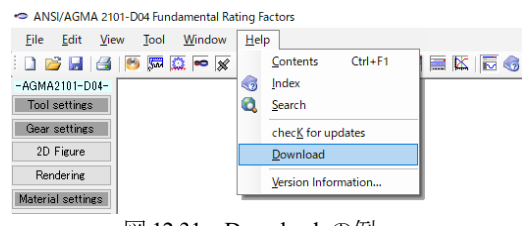

図 12.31 Download の例

(6) 内歯車の計算例は省略します.

### [12a] ANSI/AGMA2001-C95 (歯車強度計算)

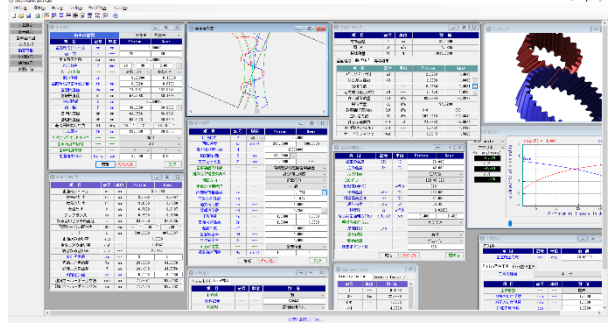

図 12a.1 AGMA2001-C95

#### 12a.1 概要

AGMA2001-C95 の規格に基づいて歯車の強度計算をします. なお,歯形の幾何係数 (I, J) は, AGMA908-B89 に基づいています. また, AGMA2001-C95 の改訂版規格の AGMA2101-D14 は, [12] に示します.

- (1) 適用規格
- [ANSI/AGMA2001-C95] :Fundamental Rating Factors and Calculation Methods for Involute Spur and Helical Gear Teeth
- 「Annex A」: Method for Evaluating the Risk of Scuffing and Wear

「ANSI/AGMA 908-B89」:Geometry Factor for Determining the Pitting Resistance and Bending Strength of Spur, Helical and Herringbone Gear Teeth

- (2) 歯車の種類:インボリュート平,はすば歯車(外歯車,内歯
- (3) 工具:ホブおよびピニオンカッタ (プロチュバランス含む)
- (4) 歯車の強さ:曲げ強さ,歯面強さ,寿命および幾何係数
- (5) スカッフィング: すべり率, ヘルツ応力, 油膜厚さ, フラッ シュ温度のグラフと摩耗およびスカッフィング発生確率
- (6) 軸受け荷重

### 12a.2 プロパティ

図 12a.2 のプロパティで歯先円直径決定方式,入力単位,そして,やまば歯車の選択設定をします.

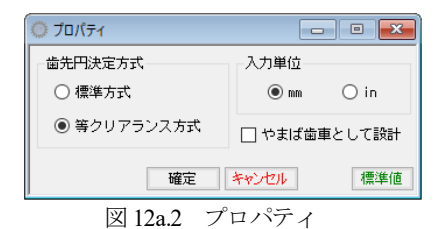

12a.3 工具設定

加工工具(ホブまたはピニオンカッタ)を選択し,工具寸法を 設定します(図12a.3 および図12.4).工具は,標準タイプとプロ チュバランスを選択することができます.

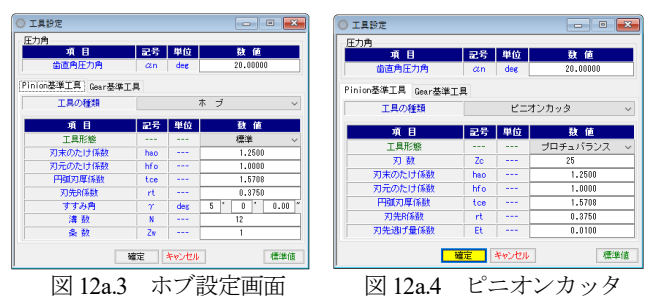

### 12a.4 歯車諸元入力

歯車諸元入力画面を図 12a.5 に示します. 歯車精度は, AGMA および JIS を選択することができます.

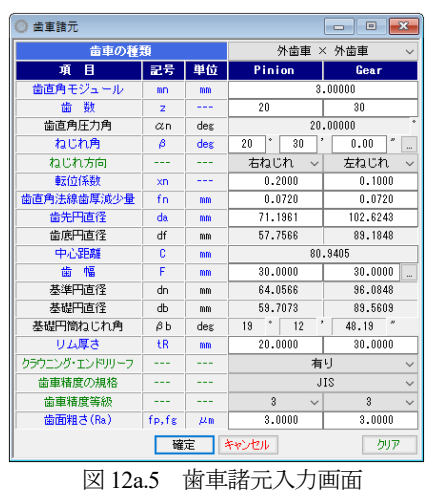

#### 12a.5 歯形

かみ合い図,歯形創成図および歯形レンダリングを図 12a.6~ 12a.8 に示します.

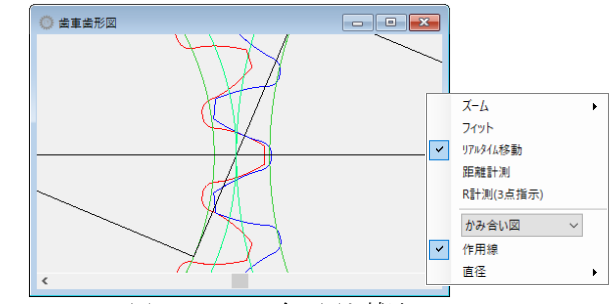

図 12a.6 かみ合い図と補助フォーム

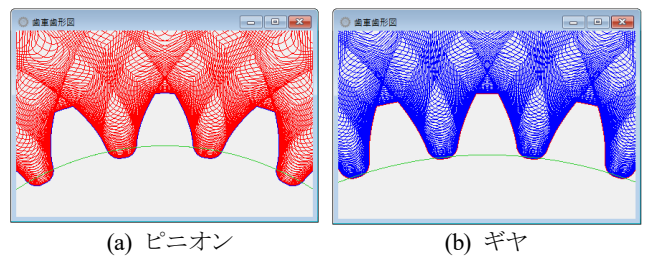

図 12a.7 歯形創成

山中

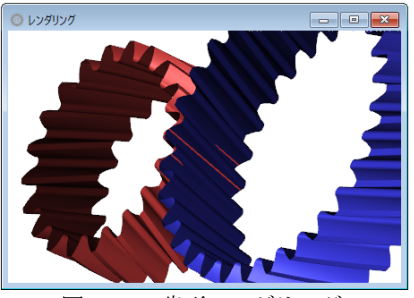

図 12a.8 歯形レンダリング

#### 12a.6 軸受け荷重

歯車に作用する荷重と、軸受けに作用する荷重を計算します. 荷重の種類は、接線力、法線力など各軸受けに作用する荷重 20 種類を計算します.図12a.9に計算結果を示します.

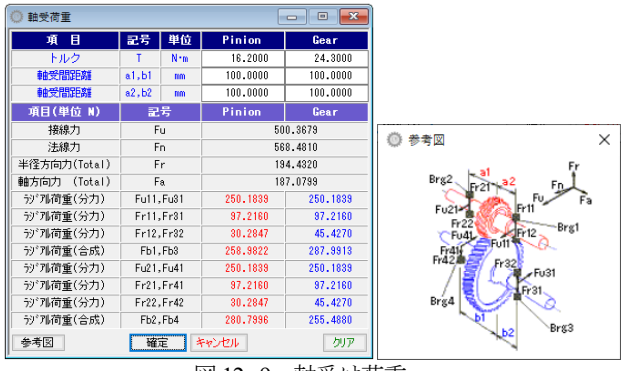

図 12a.9 軸受け荷重

### 12a.7 動力および係数入力

- (1) 図12a.10に動力および係数入力画面を示します.動荷重係数, 荷重分配係数などは[TAB]で理論値が入力されます.
- (2) 平歯車の場合には歯先荷重または外の最悪荷重点を選択する ことができます.
- (3) 入力する数値に関するグラフおよび表などは図 12a.11 のよう に参照する事ができます.

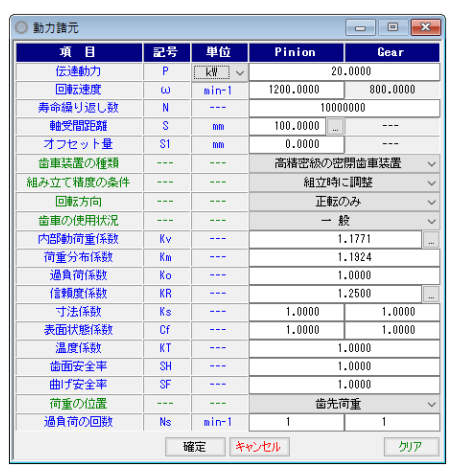

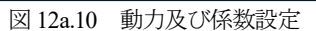

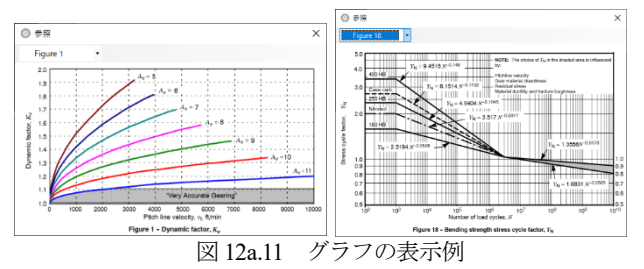

### 12a.8 材料入力

- (1) 図 12a.12 に材料の設定画面を示します.
- (2) [参照]をクリックすると材料に適応した許容応力数の表を 図 12a.13 のように表示します.

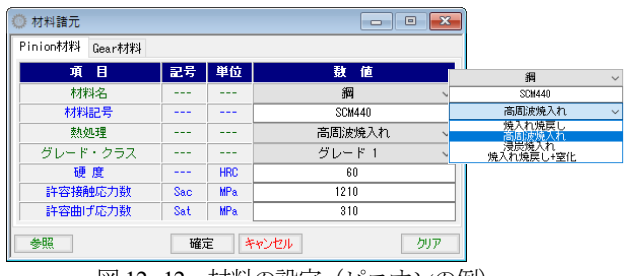

図 12a.12 材料の設定(ピニオンの例)

| Minimum Allowable contact stress num |                                                              |                        |              | imber <sup>2)</sup> , s <sub>ac</sub> |         |
|--------------------------------------|--------------------------------------------------------------|------------------------|--------------|---------------------------------------|---------|
| Material<br>designation              | Heat                                                         | bardness <sup>1)</sup> | Grade 1      | Grade 2                               | Grade 3 |
| Steel <sup>3)</sup>                  | Through hardened <sup>6</sup>                                | see figure 8           | see figure 8 | see figure 8                          |         |
|                                      | Flame <sup>(i)</sup> or induction<br>hardened <sup>(i)</sup> | 50 HRC                 | 170 000      | 190 000                               |         |
|                                      |                                                              | 54 HRC                 | 175 000      | 195 000                               |         |
|                                      | Carburized and<br>hardened <sup>1)</sup>                     | see table 9            | 180 000      | 225 000                               | 275 000 |
|                                      | Ntrided <sup>5)</sup> (through<br>hardened steels)           | 83.5 HR15N             | 150 000      | 163 000                               | 175 000 |
|                                      |                                                              | 84.5 HR15N             | 155 000      | 168 000                               | 180 000 |
| 2.5% Chrome (no<br>aluminum)         | Nitrided <sup>5)</sup>                                       | 87.5 HR15N             | 155 000      | 172 000                               | 189 000 |
| Nitralloy 135M                       | Nitrided <sup>5)</sup>                                       | 90.0 HR15N             | 170 000      | 183 000                               | 195 000 |
| Nitralicy N                          | Nitrided <sup>5)</sup>                                       | 90.0 HR15N             | 172 000      | 188 000                               | 205 000 |
| 2.5% Chrome<br>(no eluminum)         | Ntrided <sup>5)</sup>                                        | 90.0 HR15N             | 176 000      | 196 000                               | 216 000 |

### 12a.9 強度結果

強度計算結果を図 12a.14~12a.16 に示します. 幾何係数の詳細 数値を図 12a.17 に示します.

| 💭 強度計算結果 |         |      |         |         |
|----------|---------|------|---------|---------|
| 項目       | 記名      | ; 単位 | 数       | 値       |
| 有効歯幅     | F       | mm   | 30.     | 0000    |
| 周 速      | vt      | m/s  | 4.      | 0685    |
| 接線荷重     | Wt      | N    | 4915.   | 8036    |
| 歯面強さ 曲げ強 | さ 寿命結果  |      |         |         |
| 項目       | 記名      | ; 単位 | Pinion  | Gear    |
| 弾性係数     | Cp      | êPa  | 190.    | 1995    |
| 幾何係数     | I       |      | 0.      | 1098    |
| 硬度比係数    | t CH    |      | 1.      | 0000    |
| 歯数比係数    | t CG    |      | 0.      | 6000    |
| 歯すじ修整係   | 後数 Cmc  |      | 0.      | 8000    |
| ビニオン形状   | 係數 Cpf  |      | 0.      | 0273    |
| ビニオン位置   | 係數 Cpm  |      | 1.      | 0000    |
| かみ合い精度   | 係數 Cma  |      | 0.      | 2666    |
| かみ合い修整   | 係數 Ce   |      | 0.      | 8000    |
| 応力繰り返し   | 係数 ZN   |      | 1.0000  | 1.0229  |
| 許容接触応力   | ]数 Sac  | MPa. | 1210    | 1210    |
| 接触応力数    | t Sc    | MPa. | 1081.   | 8919    |
| 許容接触荷重   | 係数 Kac  | MPa. | 3.3764  | 3.5331  |
| 接触荷重係    | 故 K     | MPa. | 4.      | 2176    |
| 許容伝達動    | 力 Pac   | k₩   | 16.0108 | 16.7541 |
| 歯面強さ(Pac | /P) SFc |      | 0.8005  | 0.8377  |
| サービスファ   | クタ Csf  |      | 1.2508  | 1.3089  |

図 12a.14 歯面強さ結果

| <ul> <li>強度計算結果</li> <li>回</li> </ul> |     |     |            |          |  |  |  |  |
|---------------------------------------|-----|-----|------------|----------|--|--|--|--|
| 項目                                    | 記号  | 単位  | <b>数</b> 値 |          |  |  |  |  |
| 有効歯幅                                  | F   | mm  | 30.0000    |          |  |  |  |  |
| 周 速                                   | vt  | m/s | 4.0685     |          |  |  |  |  |
| 接線荷重                                  | ₩t  | N   | 4915.8036  |          |  |  |  |  |
| 歯面強さ 曲げ強さ 寿命                          | 結果  |     |            |          |  |  |  |  |
| 項目                                    | 記号  | 単位  | Pinion     | Gear     |  |  |  |  |
| バックアップ比                               | mВ  |     | 2.9763     | 4.4645   |  |  |  |  |
| リム厚さ係数                                | KB  |     | 1.0000     | 1.0000   |  |  |  |  |
| 幾何係数                                  | J   |     | 0.3554     | 0.3531   |  |  |  |  |
| 応力繰り返し係数                              | YN  |     | 1.0176     | 1.0250   |  |  |  |  |
| 許容単位荷重                                | Uat | MPa | 68.2294    | 68.2679  |  |  |  |  |
| 単位荷重                                  | UL  | MPa | 54.        | 6200     |  |  |  |  |
| 許容曲げ応力数                               | Sat | MPa | 310        | 310      |  |  |  |  |
| 曲げ応力数                                 | St  | MPa | 202.0353   | 203.3840 |  |  |  |  |
| 許容伝達動力                                | Pat | k₩  | 24.9833    | 24.9974  |  |  |  |  |
| 曲げ強さ(Pat/P)                           | SFt |     | 1.2492     | 1.2499   |  |  |  |  |
| サービスファクタ                              | Ksf |     | 1.5615     | 1.5623   |  |  |  |  |

#### 図 12a.15 曲げ強さ結果

| <ul> <li>強度計算結果</li> <li>回</li> </ul> |     |      |           |           |  |  |  |  |
|---------------------------------------|-----|------|-----------|-----------|--|--|--|--|
| 項目                                    | 記号  | 単位   | 数 値       |           |  |  |  |  |
| 有効歯幅                                  | F   | mm   | 30.0000   |           |  |  |  |  |
| 周 速                                   | vt  | m/s  | 4.0685    |           |  |  |  |  |
| 接線荷重                                  | ₩t  | N    | 4915.     | 8036      |  |  |  |  |
| 歯面強さ 曲げ強さ 寿命                          | 結果  |      |           |           |  |  |  |  |
| 歯面強さの寿命                               | 記号  | 単位   | Pinion    | Gear      |  |  |  |  |
| 予想応力繰り返し係数                            | ZN' |      | 1.1177    | 1.1177    |  |  |  |  |
| 予想寿命負荷回数                              | Nc  | cycs | 1.372E+06 | 1.372E+06 |  |  |  |  |
| 予想寿命時間                                | Lc  | hrs  | 1.905E+01 | 2.857E+01 |  |  |  |  |
| 曲げ強さの寿命                               | 記号  | 単位   | Pinion    | Gear      |  |  |  |  |
| 予想応力繰り返し係数                            | YN' |      | 0.8147    | 0.8201    |  |  |  |  |
| 予想寿命負荷回数                              | Nt  | cycs | 2.680E+12 | 1.844E+12 |  |  |  |  |
| 予想寿命時間                                | Lt  | hrs  | 3.722E+07 | 3.842E+07 |  |  |  |  |

図 12a.16 寿命結果

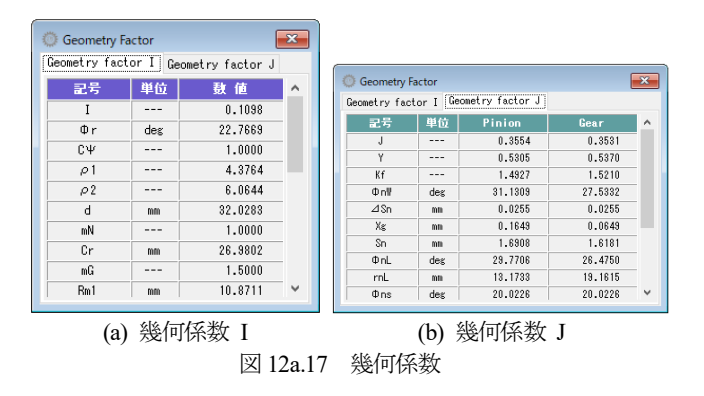

#### 12a.10 スカッフィング評価

- (1) 油 (ISO 粘度グレード) は VG46~VG1500 を選択すること ができます.また,範囲外の場合は動粘度,平均温度などを 入力 することができます (図 12a.18).
- (2) 歯面粗さは Ra(µm)で入力してください.
- (3) 摩擦係数の方式は, AGMA 方式, 一定値, ISO 方式を選択 する事ができます.
- (4) すべり率、ヘルツ応力、フラッシュ温度、油膜厚さのグラフ を表示します(図 12a.19~図 12a.22).
- (5) 摩耗とスカッフィングの発生確率を表示します.

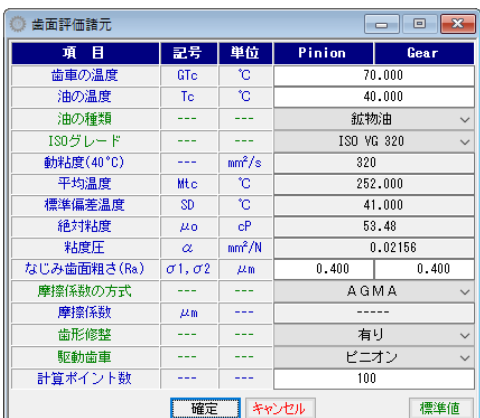

図 12a.18 スカッフィング評価の設定

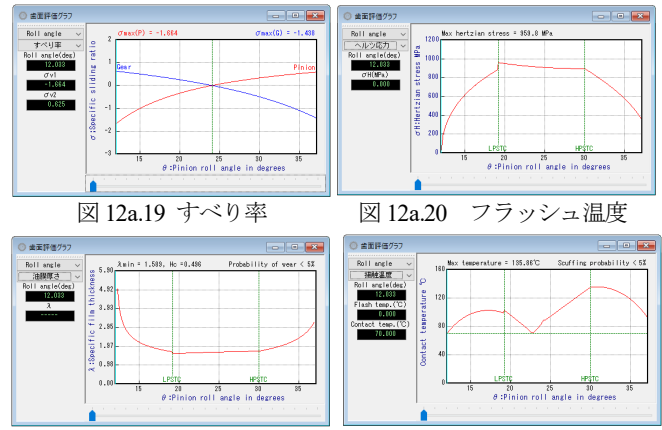

図 12a.21 ヘルツ応力

# 図 12a.22 油膜厚さ

## 12.11 その他機能

- (1) ファイルデータ管理を図 12a.23 に示します.
- (2) 寸法, 強度, 寿命, スカッフィング, グラフの印刷ができます.
- (3) 係数などの図,表,グラフを表示します.
- (4) 計算結果をクリップボードに出力することができます.

| () AI | NSI/AGM | A 2001-0 | 95     |       |       |        |        |
|-------|---------|----------|--------|-------|-------|--------|--------|
| 77'   | ſJレ(F)  | 編集(E)    | 表示(V)  | (T)   | ウイン   | ៸ドウ(₩) | ヘルプ(H) |
|       | 新規作     | 戓(N)     | Ctrl+N | 1 🖶 🔊 | r 📻 [ | 🔀   🐻  |        |
| 1 📂   | 開く(O)   |          | Ctrl+O |       |       |        |        |
|       | インポー    | ŀ(I)     |        | L     |       |        |        |
| i 🛃   | 保存(S)   |          | Ctrl+S |       |       |        |        |
|       | 削除(D)   |          |        |       |       |        |        |
| 1     | エクスポ    | -卜(E)    |        | L     |       |        |        |
| 3     | 印刷(P)   |          | Ctrl+P |       |       |        |        |
|       | 印刷設     | 定        |        | L     |       |        |        |
| 1     | アプリケ・   | ーションの制   | 冬了(X)  |       |       |        |        |
|       |         |          |        | _     |       |        |        |
|       |         | 义        | 12a.23 | ファ    | ・イル   | V      |        |

### (5) 印刷設定画面を図 12a.24 に示します.

旧ソフトウェアでは英語印刷をオプションとしていましたが、 新ソフトウェアではこの機能はありません. 必要な場合は、 AGMA2001-C95の英語版をお使いください(カタログ省略).

| 項目              ・             ・ | 印刷タイトル<br>管理No.<br>タイトル<br>設計者<br>図面番号<br>品名<br>品番<br>品番 | カタログ<br>2022年 5月 8日 🛛 💌 |       |
|---------------------------------|----------------------------------------------------------|-------------------------|-------|
|                                 | □備考 □ 全て選択 □ 全て選択                                        | キャンセル クリア               | )<br> |

#### (6) HELP 機能

操作で不明な場合,対象画面をアクティブにして[F1]キーを押 すことで図 12a.25 のような画面を表示します.

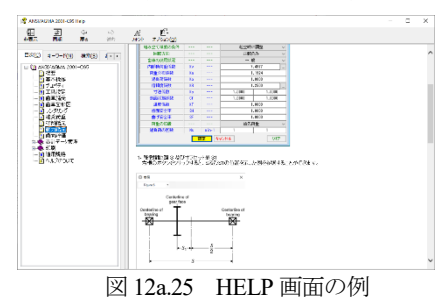

(7) ソフトウェアを改正した場合などは、新しいソフトウェアを クラウドに置きますので図 12a.26 のように「最新版をダウンロー ド(D)」で更新することができます.

| ANSI/AGMA 2001-C | 95           |          |     |                                                                                                    |          |
|------------------|--------------|----------|-----|----------------------------------------------------------------------------------------------------|----------|
| ファイル(F) 編集(E)    | 表示(V) ツール(T) | ウィンドウ(W) | ٨JL | プ(H)                                                                                                    |          |
| : 🗅 💕 🛃 🖪 🕅      | j 👼 🛄 🚾 🖶 j  | 🖉 🚟 🔣 🐻  |     | 目次(C)                                                                                                    | Ctrl+F1  |
| T 8 54 00        |              |          | 3   | インデックス(I)                                                                                                    |          |
| 上呉設定             |              |          | 0   | 検索(S)                                                                                                    |          |
| 田単諸元             |              |          |     | 鼻が近の方無                                                                                                    | £∓/7/V)  |
| 田単田形区            |              |          | _   | BR RINK WIR RT                                                                                                    | 2)1))(K) |
| レンダリング           |              |          |     | 最新版をダウン                                                                                                    | □−ド(D)   |
| 軸受荷重             |              |          |     | バージョン情報(                                                                                                    | A)       |
| 材料諸元             |              |          | -   |                                                                                                    |          |
| 動力諸元             |              |          |     |                                                                                                    |          |
| 歯面評価             |              |          |     |                                                                                                    |          |
|                  | 12-26        | D1       |     | The second second secon |          |

図 12a.26 Download の例

(8) 内歯車の計算例は省略します.